# ADMISSION TEST

## The list of applicants participating in ADMISSION test on May 22nd

(If you have already registered and couldn't find your name on the list below, it is due to not completing the second step. You will have a chance to take the admission test in July. Your application is still considered active.)

wpDataTable with provided ID not found!

## Remote Admission Test (TIL) instructions

To participate in the admission test, the student must have the following appropriate means:

- Personal computer/Laptop(Notebook) Windows 10 or Mac, equipped with a webcam
- Browser (for example Opera, Chrome, Firefox etc.)
- Network connection suitable for a video conference

In addition, it is mandatory to prepare the ID (identity document, preferably the same used during the registration phase) before the beginning of the test and some blank pages with a good writing pen.

The start time of the test is the one published on your personal Apply page *Apply@polito*. It is mandatory for the student to prepare on time in order to meet the start time on the schedule and checking the functionality of the necessary devices.

A test simulation is available at a student's personal account and students are required to take the simulation a few days before the test in order to identify and solve any problem or critical aspect.

It is also important to remark that a lack of network connection for a long time period that does not allow the regular execution of the admission test may result in the cancellation of the test itself. Participating in the test implies the acceptance of the methods identified by the Politecnico of Torino, including the video recording to ensure the regularity of the TIL test performance.

#### Before May 22:

- 1. go to <u>http://apply.polito.it/</u>
- 2. select English language ("ENG" on the top right-hand side of the web page)
- 3. log in and insert your account information (i.e. username and password)
- 4. go to the section "TIL Engineering" (see the tabs on the left)
- 5. download the LockDown Browser
- 6. install the LockDown Browser (but DO NOT OPEN)
- 7. go back to your personal account take the simulation of the test
- 8. click on "SIMULATE THE TEST" button and follow the instructions

On May 22 at 13:00 and 16:00:

- 1. go to <u>http://apply.polito.it/</u>
- 2. select English language ("ENG" on the top right-hand side of the web page)
- 3. log in and insert your account information (i.e. username and password)
- 4. go to the section "TIL Engineering" (see the tabs on the left)
- 5. click on "START THE TEST" button and follow the instructions

6. during the exam AT ANY TIME DO NOT CLOSE THE LOCKDOWN BROWSER

http://test.polito.uz/wp-content/uploads/2020/05/Test-Instruct ions.mp4

#### THE APPLICANTS, WHO EXPERIENCE TECHNICAL ISSUES DURING THE ADMISSION TEST, WILL HAVE A SECOND CHANCE TO PARTICIPATE IN ADMISSION EXAM IN JULY